# Windows 설치 가이드

이 문서는 Windows에서 Mysql 설치에 대한 가이드를 제공한다.

설치 환경 OS : Windows Server 2012 DataCenter MySQL : 5.7.17

### MySQL 다운로드

https://www.mysql.com/downloads/ 접속하여 다운로드 받는다.

### License Agreement

I accept the license terms 체크 하고 Next 버튼을 클릭 한다.

|                                                                | MySQL Installer                                                                                                    | - 🗆 X          |
|----------------------------------------------------------------|----------------------------------------------------------------------------------------------------|----------------|
| MySQL. Installer<br>Adding Community                           | License Agreement<br>To proceed you must accept the Oracle Software License Terms.                                                                                                    |                |
| License Agreement                                              | GNU GENERAL PUBLIC LICENSE<br>Version 2, June 1991                                                                                                    | ^              |
| Choosing a Setup Type<br>Installation<br>Installation Complete | Copyright (C) 1989, 1991 Free Software Foundation, Inc.,<br>51 Franklin Street, Fifth Floor, Boston, MA 02110-1301 USA<br>Everyone is permitted to copy and distribute verbatim copies<br>of this license document, but changing it is not allowed.<br>Preamble<br>=======<br>The licenses for most software are designed to take away your freedom<br>to share and change it. By contrast, the GNU General Public License is<br>intended to guarantee your freedom to share and change free<br>softwareto make sure the software is free for all its users. This<br>General Public License applies to most of the Free Software<br>Foundation's software and to any other program whose authors commit to<br>using it. (Some other Free Software Foundation software is covered by<br>the GNU Library General Public License instead.) You can apply it to<br>your programs, too.<br>When we speak of free software, we are referring to freedom, not price.<br>Our General Public Licenses are designed to make sure that you have<br>the freedom to distribute conies of free software (and charne for this<br>I accept the license terms | ~              |
|                                                                | Next >                                                                                                    | <u>C</u> ancel |

## Choosing a Setup Type

타입 별로 설치 할 수 있다. Full 선택하여 Next 버튼을 클릭 한다.

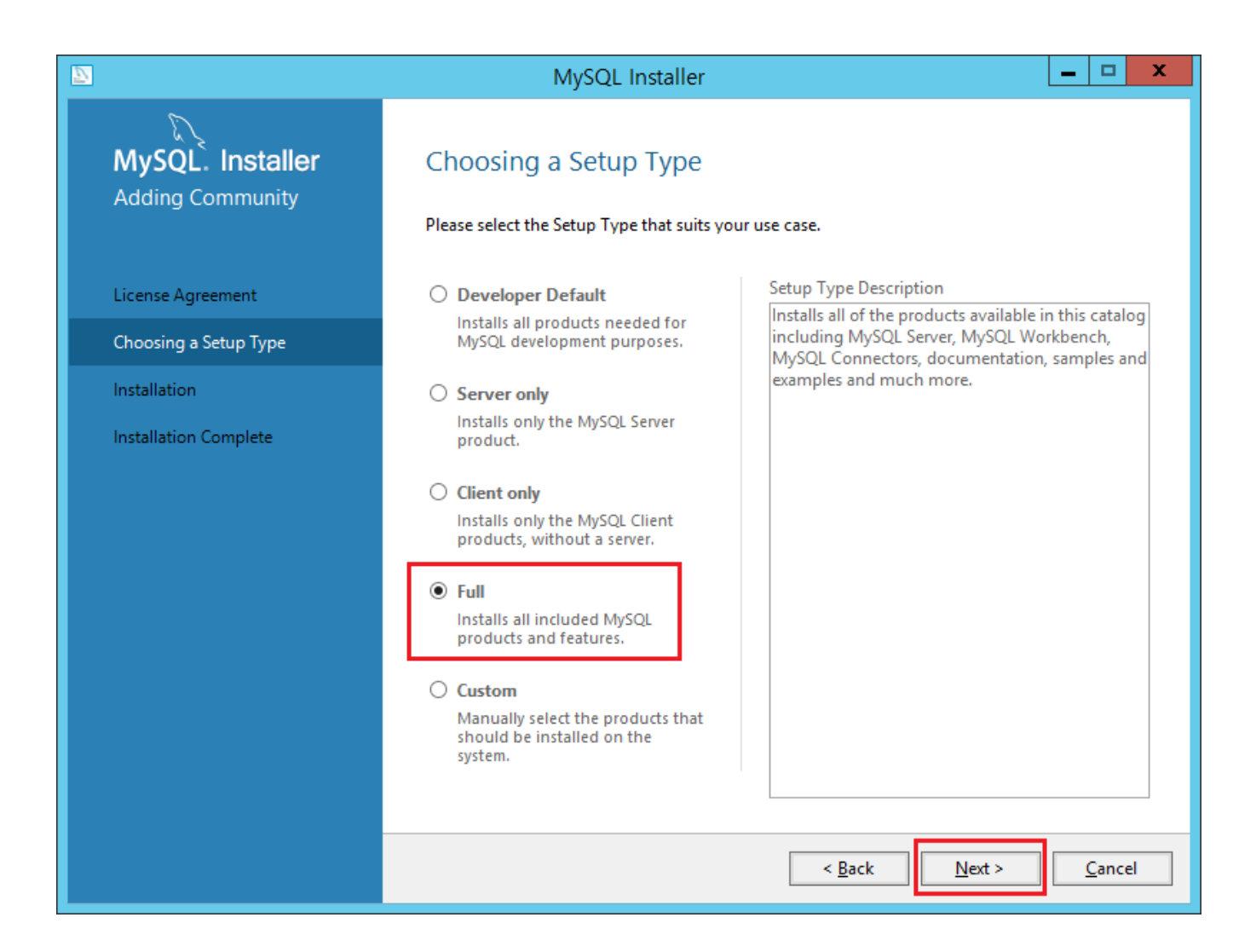

#### **Check Requirements**

Next 버튼을 클릭 하면 이대로 진행 할 것인지 묻는다 그러면 예를 클릭 한다.

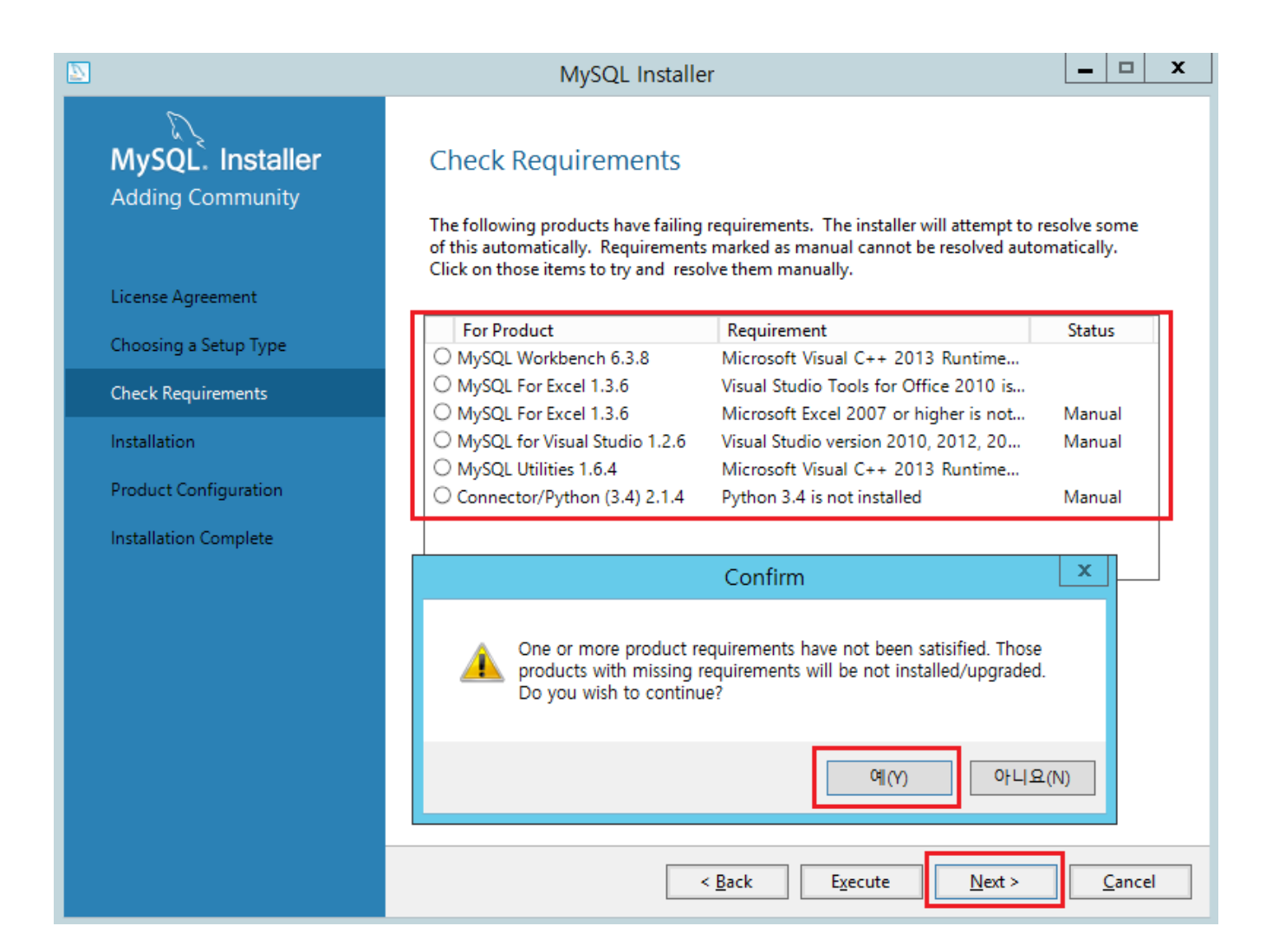

#### Installation

설치 되는 것이 어떤 것인지 목록이다. Excute 버튼을 클릭 한다. 설치가 끝나면 Next 버튼을 클릭 한다.

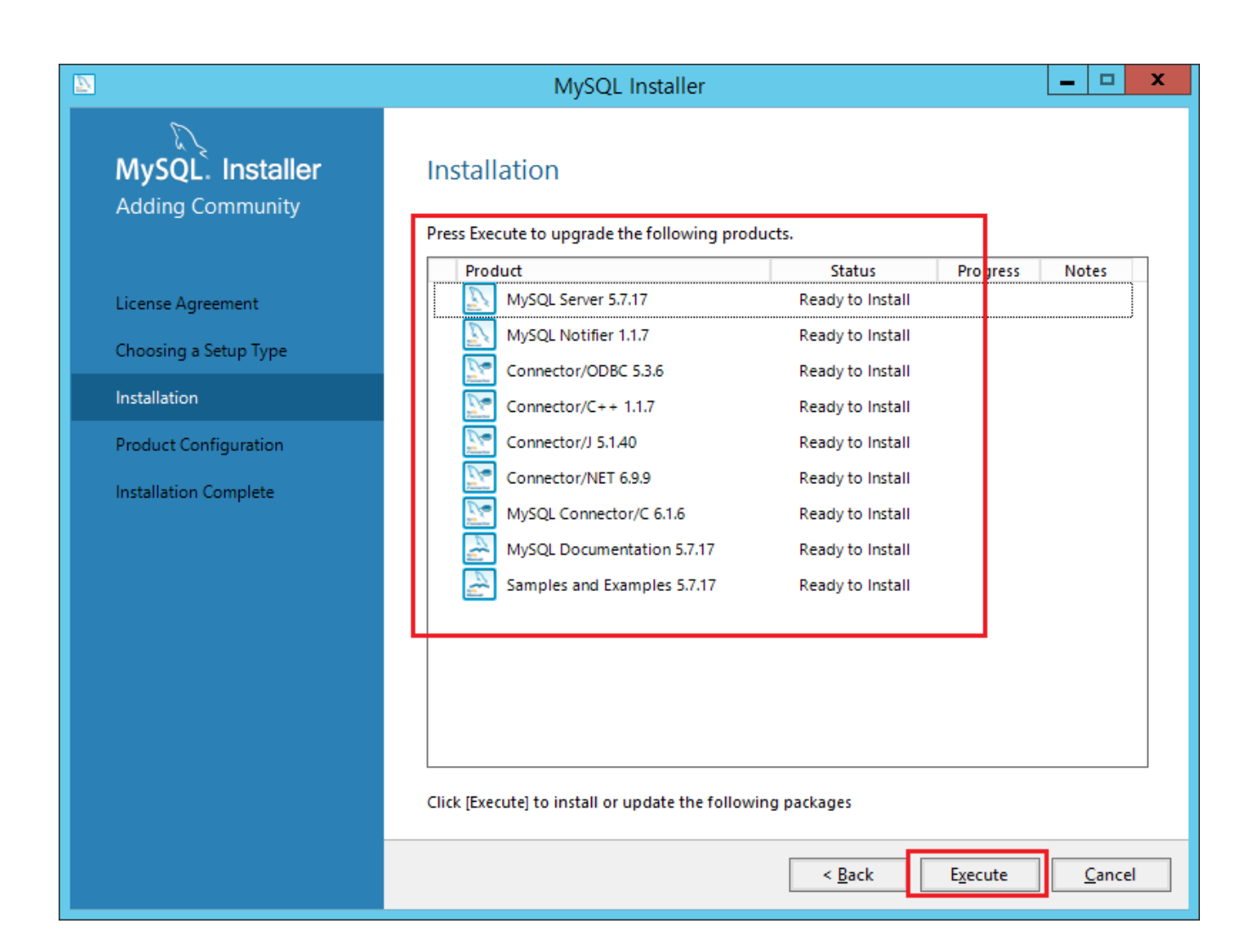

Product Configuration Next 버튼을 클릭 한다.

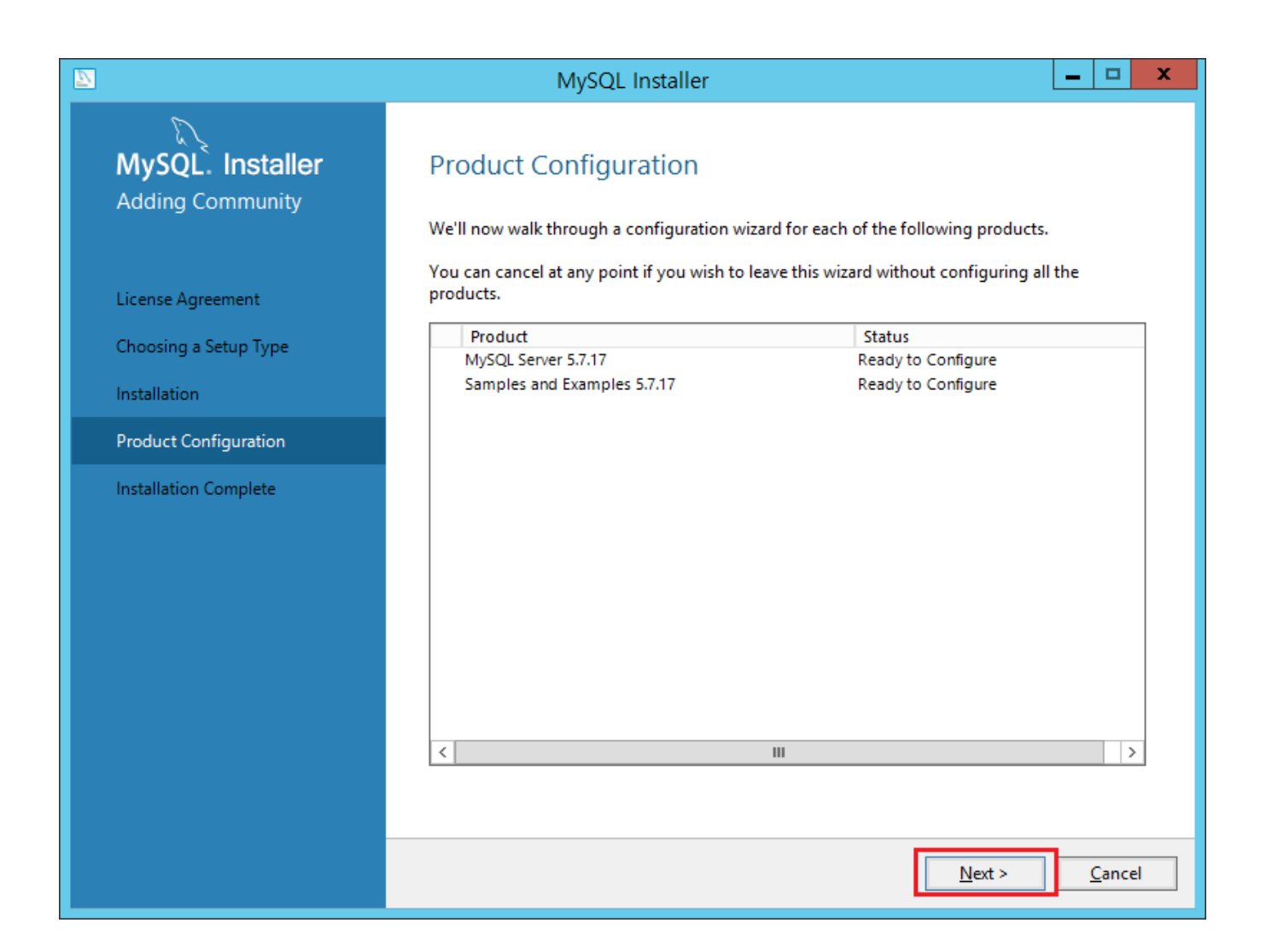

### Type and Networking

Config Tpye을 Server Machine으로 선택 하고 포트 번호를 확인 한다. 충돌이 날 경우 변경 하도록 한다. Next 버튼을 클릭 한다.

|                                         | MySQL Installer                                                                                                    |
|-----------------------------------------|----------------------------------------------------------------------------------------------------|
| MySQL. Installer<br>MySQL Server 5.7.17 | Type and Networking<br>Server Configuration Type<br>Choose the correct server configuration type for this MySQL Server installation. This setting will<br>define how much system resources are assigned to the MySQL Server instance. |
| Type and Networking                     | Config Type: Server Machine 🗸                                                                                                    |
| Accounts and Roles                      | Connectivity                                                                                                    |
| Windows Service                         | Use the following controls to select how you would like to connect to this server.                                                                                                    |
| Plugins and Extensions                  | ✓ Open Firewall port for network access                                                                                                    |
| Apply Server Configuration              | Named Pipe Pipe Name: MYSQL                                                                                                    |
|                                         | Shared Memory Memory Name: MYSQL                                                                                                    |
|                                         | Advanced Configuration Select the checkbox below to get additional configuration page where you can set advanced options for this server instance. Show Advanced Options                                                              |
|                                         | <u>N</u> ext > <u>C</u> ancel                                                                                                    |

Accounts and Roles

MySQL Root 패스워드를 입력하고 Next 버튼을 클릭 한다.

|                                         | MySQL Installer                                                                                                    |
|-----------------------------------------|----------------------------------------------------------------------------------------------------|
| MySQL. Installer<br>MySQL Server 5.7.17 | Accounts and Roles<br>Root Account Password<br>Enter the password for the root account. Please remember to store this password in a secure<br>place.  |
| Type and Networking                     | MySQL Root Password:                                                                                                    |
| Accounts and Roles                      | Repeat Password:<br>Password Strength: Weak                                                                                                    |
| Windows Service                         |                                                                                                    |
| Plugins and Extensions                  |                                                                                                    |
| Apply Server Configuration              | MySQL User Accounts<br>Create MySQL user accounts for your users and applications. Assign a role to the user that<br>consists of a set of privileges. |
|                                         | MySQL Username     Host     User Role       Edit User       Delete                                                                                    |
|                                         | < <u>B</u> ack <u>N</u> ext > <u>C</u> ancel                                                                                                    |

Windows Service

Windows의 서비스 이름을 확인하고 Next 버튼을 클릭 한다.

|                                           | MySQL Installer                                                                                                    |
|-------------------------------------------|----------------------------------------------------------------------------------------------------|
| MySQL. Installer<br>MySQL Server 5.7.17   | Windows Service<br>✓ Configure MySQL Server as a Windows Service                                                                                                    |
| Type and Networking<br>Accounts and Roles | Windows Service Details<br>Please specify a Windows Service name to be used for this MySQL Server instance. A unique<br>name is required for each instance.<br>Windows Service Name: MySQL57                                                                                                    |
| Windows Service                           | Start the MySQL Server at System Startup                                                                                                    |
| Plugins and Extensions                    |                                                                                                    |
| Apply Server Configuration                | <ul> <li>Run Windows Service as</li> <li>The MySQL Server needs to run under a given user account. Based on the security requirements of your system you need to pick one of the options below.</li> <li>Standard System Account Recommended for most scenarios.</li> <li>Custom User An existing user account can be selected for advanced scenarios.</li> </ul> |
|                                           | < <u>B</u> ack <u>Next</u> <u>C</u> ancel                                                                                                    |